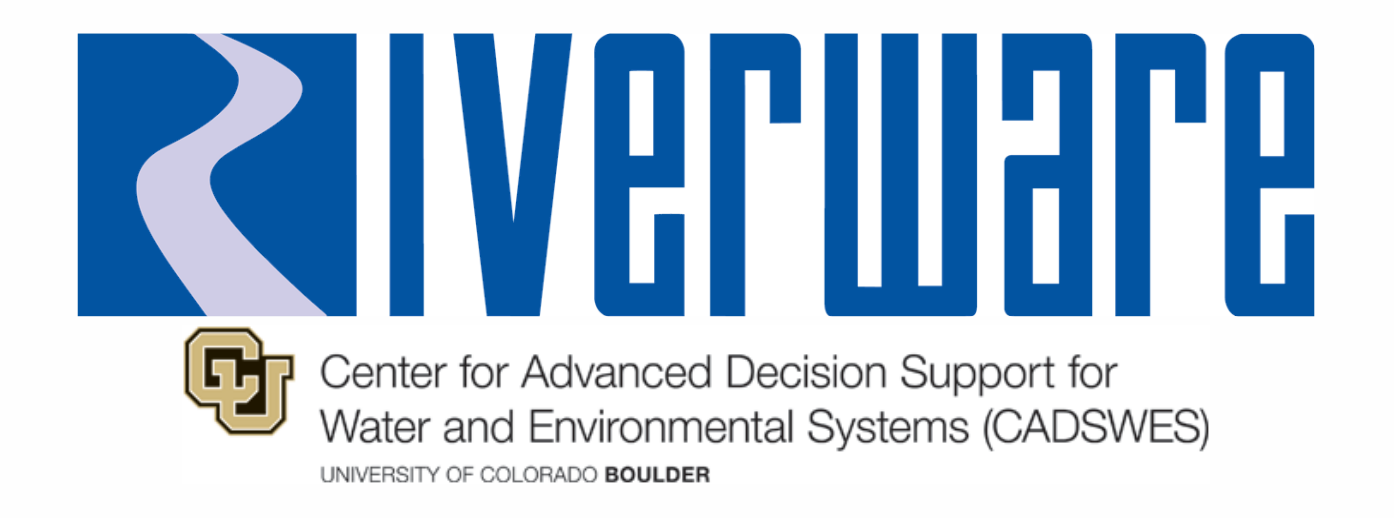

# New Features: Settings Manager, Outputs and Data Analysis

2025 RiverWare User Group Meeting Presenter: David

## **Settings Manager**

# Need for a Settings Manager

- Many settings, preferences, and options
- Scattered in the interface
- Hard to find
- Saved in various locations:
  - per-user in the registry or
  - in the model file
- Hard to share or move

|            | RPL Para                       | meters (saved with model) |                                                    |                                  |         |                                                   |           | × |  |
|------------|--------------------------------|---------------------------|----------------------------------------------------|----------------------------------|---------|---------------------------------------------------|-----------|---|--|
|            | 🗆 💥 Enal                       | ble RPL Debugging         |                                                    |                                  |         |                                                   |           |   |  |
|            |                                | ic Comparison Tolera      | nce:                                               | 0                                | ir      | nternal units                                     |           |   |  |
|            | Collect                        | and Display Notes fro     | om Referenced Slots in Series Slots With Express   |                                  |         |                                                   |           |   |  |
|            | WHILE Ex                       | pression Maximum #        | 2 5                                                | imulation Run Parar              | neters  |                                                   |           | × |  |
|            | Allow I                        | iteral RPL values to ha   |                                                    | Water Quality                    |         | <ul><li>Inline Proce</li><li>Post Proce</li></ul> | ess<br>ss |   |  |
| ζ Δ        | Auto Backup Save Configuration |                           |                                                    | Maximum Slot Resets Per Timestep |         |                                                   |           |   |  |
| <b>-</b> A | utomatical                     | ly Save a Backup Moo      | Simulation Slots 40 👻                              |                                  |         |                                                   |           |   |  |
|            | Save Run F                     | Results (Output Values    | Series Extension Increment 1                       |                                  |         |                                                   |           |   |  |
| In         | terval:                        | 15 🗧 Minutes              | $\hfill\square$ Warn when Values are out of Bounds |                                  |         |                                                   |           |   |  |
| Fo         | older:                         | C:/Users/neumannd/        |                                                    | Save Loaded RPL                  | . Set v | vith Model                                        |           |   |  |
| N          | otification:                   | None                      | 0                                                  | Save All Global Fu               | Inction | is Sets with Mod                                  | lel       |   |  |
|            |                                |                           | Nur                                                | nber of Run Cyc                  | les     |                                                   | 1         | * |  |
|            |                                |                           | Nur                                                | nber of Post-Rur                 | n Dispa | atch Timesteps                                    | 0         | • |  |
|            |                                |                           | Ma                                                 | ximum Rule Exec                  | cutions | Per Timestep                                      | 50        | * |  |
|            |                                |                           | Wa                                                 | ter Year Start M                 | onth:   | Oct ~                                             |           |   |  |

### **Demonstration of Initial Implementation**

| 🔾 Settings Manager                                                                                                    |                                                                                                 |                                                                                                    |                                  | -     |   |       | ×  |
|----------------------------------------------------------------------------------------------------|-------------------------------------------------------------------------------------------------|----------------------------------------------------------------------------------------------------|----------------------------------|-------|---|-------|----|
| Settings File: C:/Temp/RiverWareSet                                                                                                    | tings.ini                                                                                       |                                                                                                    |                                  | e     | ( | Impor | t  |
| Search/Filter                                                                                                    |                                                                                                 | ]                                                                                                    |                                  |       |   |       |    |
| Setting<br>Y File<br>Model Save<br>Automatic Backup                                                                                                    | Save Location<br>Model File<br>Model File                                                       | Water Quality <ul> <li>Inline Process</li> <li>Enable Water Quality</li> <li>Post Process</li> </ul>                                                                                    |                                  |       |   |       |    |
| <ul> <li>Workspace</li> <li>Windows</li> <li>Simulation</li> </ul>                                                                                                    |                                                                                                 | Maximum Slot Resets Per Timestep                                                                                                    |                                  |       |   |       |    |
| Run Parameters  Optimization  Slots  RPL  Plotting                                                                                                    | Model File                                                                                      | Account Slots 20<br>Series Extension Increment 1<br>Warn when Values are out of Bounds                                                                                                  |                                  |       |   |       |    |
| Default Fonts and Background<br>Default Curve Configuration<br>Default Axis Configuration<br>Default Axis Override<br>Default Grid Configuration<br>V Diagnostics<br>Diagnostic Output | Settings File<br>Settings File<br>Settings File<br>Model File<br>Settings File<br>Settings File | Number of Run Cycles (RBS only)<br>Number of Post-Run Dispatch Timesteps (Simulation)<br>Number of Post-Run Dispatch Timesteps (RBS)<br>Maximum Rule Executions Per Timestep (RBS only) | 1<br>0<br>↓<br>0<br>↓<br>50<br>↓ |       |   |       |    |
| > SCT                                                                                                    | -                                                                                               |                                                                                                    | ок                               | Apply |   | Cance | el |

4

#### **Details and Status**

- Settings are saved in either:
  - Model File: affect the model such as tolerance, max iterations, etc.
  - Settings File: preferences including fonts and colors. Allows for sharing.

For some settings, you can select where to save

 Many settings are "start-up behavior", for example, Diagnostics Output wrapping (Demo)

| Use the following settings to specify the start-up behavior of the Diagnostic Output<br>These do not affect the current display. |
|----------------------------------------------------------------------------------------------------|
| Display Settings                                                                                                    |
| Vrap Messages                                                                                                    |
| Show Message Borders                                                                                                    |

## **Data Analysis Tool**

 $\bullet \quad \bullet \quad \bullet$ 

# Data Analysis Tool (DAT)

- Name changes:
   RDF viewer → Ensemble Data Tool → Data Analysis Tool
- Old functionality: Read and visualize ensemble data (RDF)
- New functionality:
  - Analyze trace data
    - Various statistical analyses
    - Multiple ways to Visualize
  - Analyze slots in the model Timeseries regression

#### **Analyze Trace Data**

Process:

- 1. Perform the multiple runs create RDF file
- 2. Import RDF File
- 3. Visualize
- 4. Analyze
- 5. Repeat

#### **Import RDF File and Visualize**

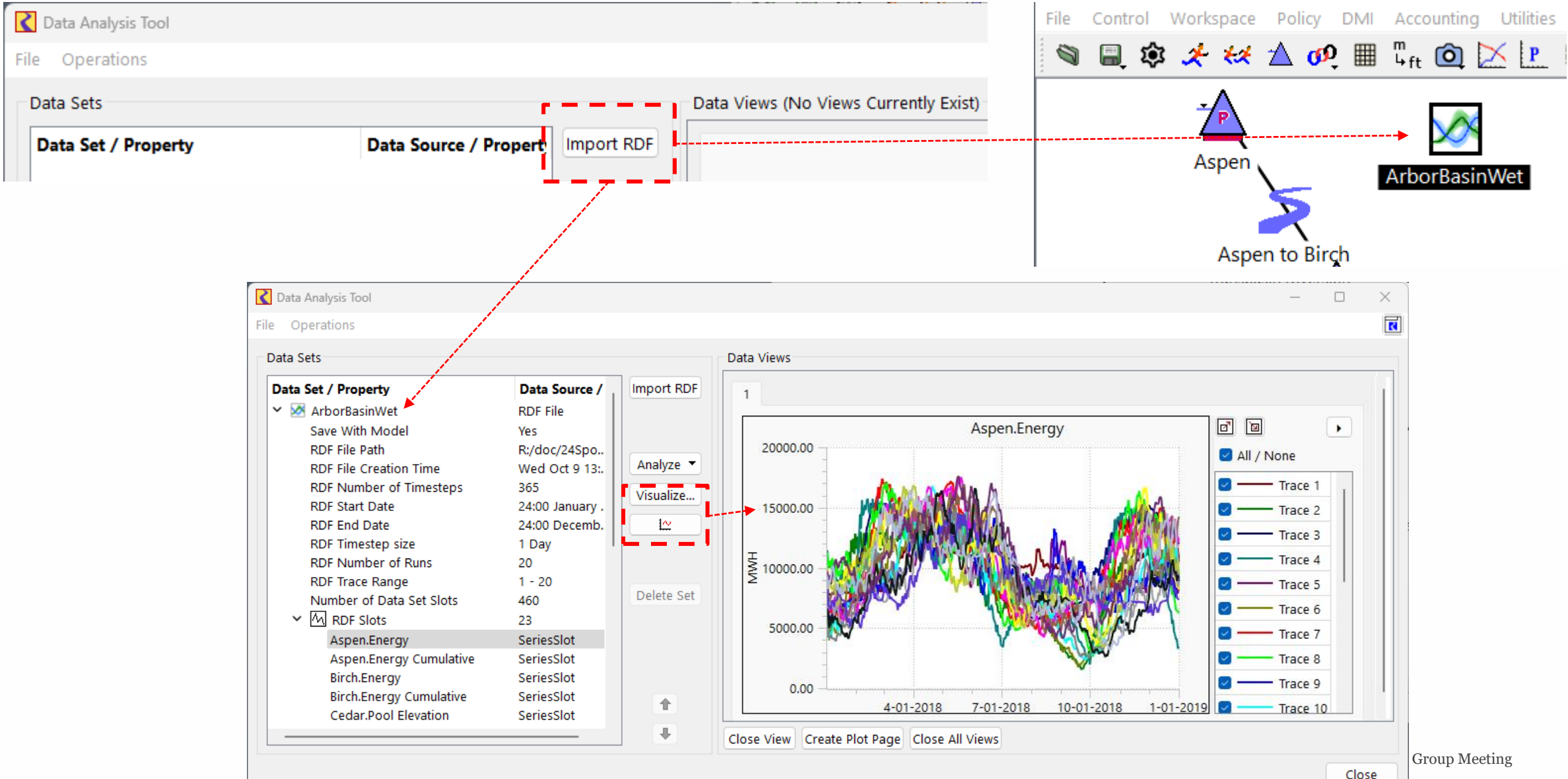

9

#### **Analyze Trace Data**

- Exceedance
- Percentile
- Max
- Mean
- Min
- Median
- Sum

| <ol> <li>Analysis Action:</li> </ol> | Analyze Ensemb   | ble Data Set (per timestep, across traces) | ~ |  |  |  |
|--------------------------------------|------------------|--------------------------------------------|---|--|--|--|
| Setting                              |                  | Value                                      |   |  |  |  |
| Analysis Data Set N                  | ame              | ArborBasinWet                              |   |  |  |  |
| How To Filter Slots                  |                  | Include All Slots                          |   |  |  |  |
| How To Filter Dates                  |                  | Include All Dates                          |   |  |  |  |
| How To Filter Traces                 | 5                | All Traces                                 |   |  |  |  |
| How To Handle Nat                    | Ns               | Error If Any NaNs                          |   |  |  |  |
| Analysis Type                        |                  | Mean                                       | Κ |  |  |  |
| Write Results To Sin                 | nulation Objects | Exceedance                                 | 생 |  |  |  |
| Write Results To Da                  | ta Set           | RPL Function                               |   |  |  |  |
| Results Data Set Na                  | ime              | Max                                        |   |  |  |  |
| Save Results Data S                  | et With Model    | Min                                        |   |  |  |  |
| Results Data Set Slo                 | t Group          | Median                                     |   |  |  |  |
| Results Slot Tag                     |                  | Multiple Statistics                        |   |  |  |  |
| Results Slot Column                  |                  | Percentile                                 |   |  |  |  |
|                                      |                  | Sum                                        |   |  |  |  |
|                                      |                  | Series Regression                          | _ |  |  |  |
|                                      |                  |                                            |   |  |  |  |

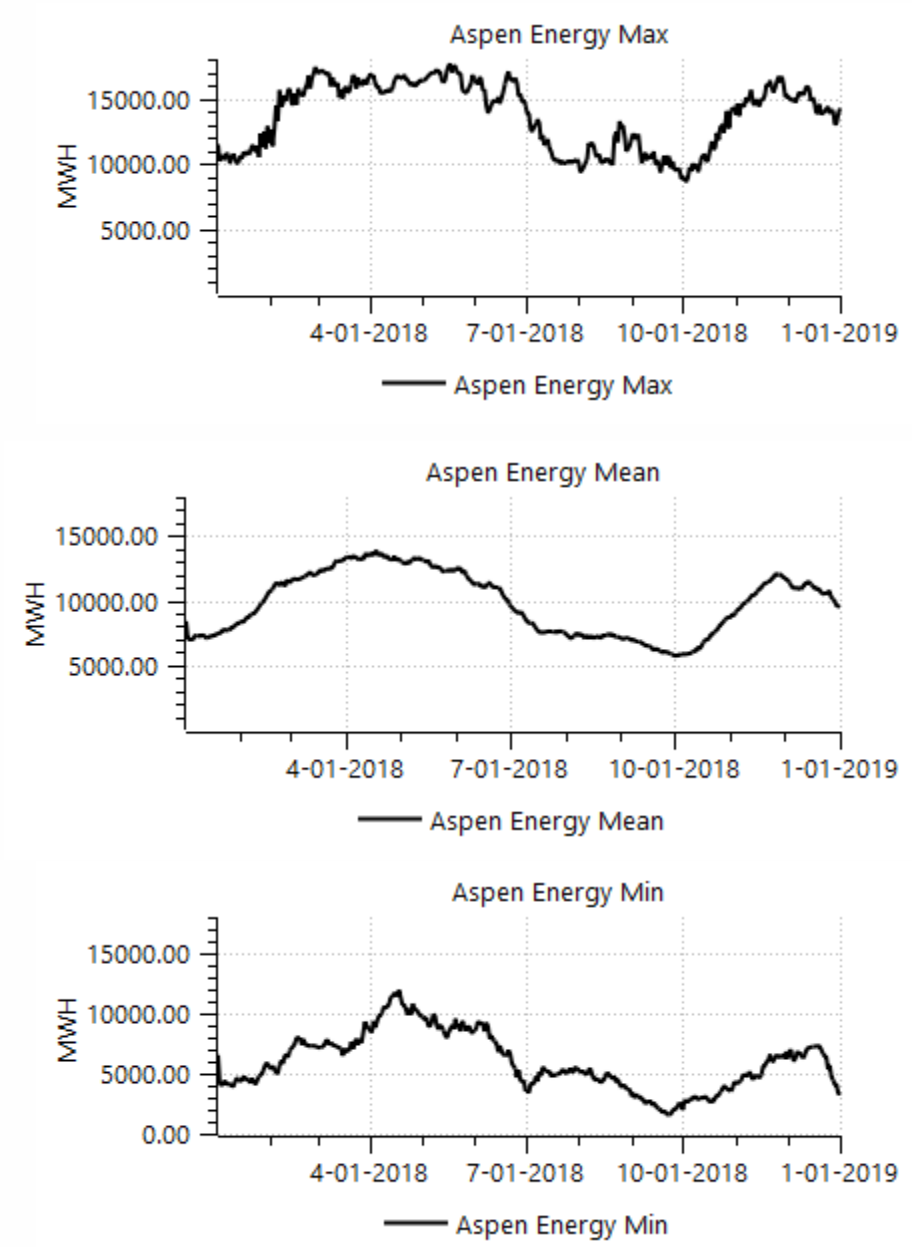

## **Additional Analyses**

Multiple Statistics

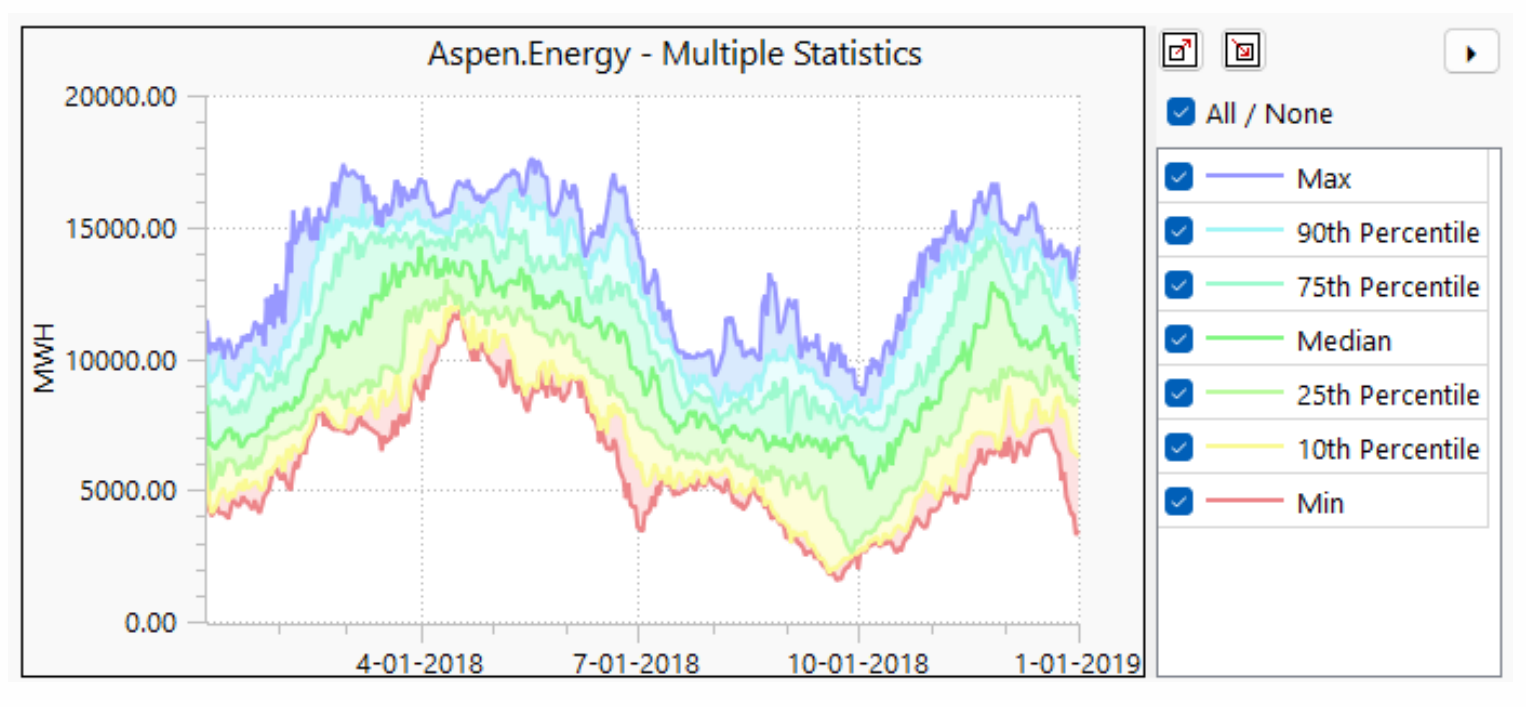

- Global RPL Function
  - Any computation across traces
  - For example, at each timestep, count the number of traces that exceed some threshold

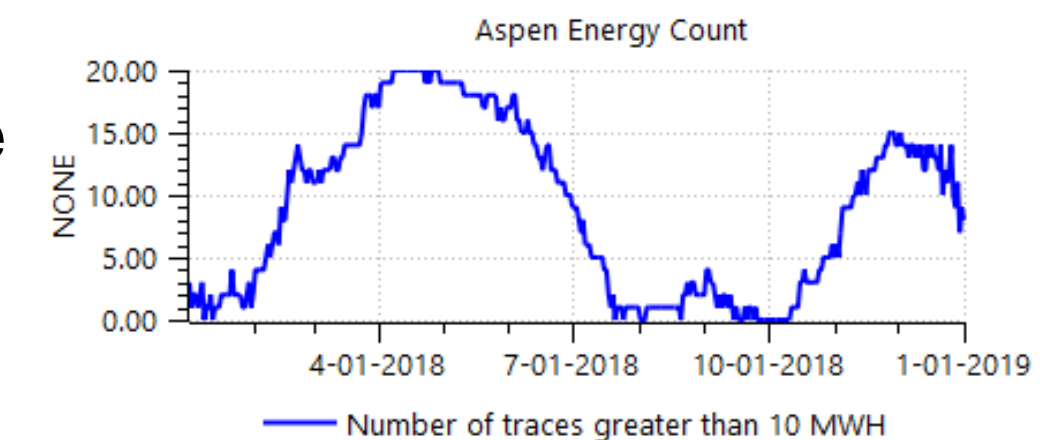

# **Timeseries Regression Analysis - Demo**

- Multiple linear regression
- Various statistics calculated (e.g. R<sup>2</sup>, standard error)
- Automatically generate a plot containing residuals and input data
- Any units can be compared, though standard plotting restrictions apply for visualizations
- Can be automated with scripts

| R    | Regression R              | esults.Su                | _                  |               | ×       | Regre       | ssion Res              | ults.Regres            | sion Stat  | istics            |          | _             |                | X       |
|------|---------------------------|--------------------------|--------------------|---------------|---------|-------------|------------------------|------------------------|------------|-------------------|----------|---------------|----------------|---------|
| File | Edit Rov                  | v Colum<br>ummary St     | n View<br>atistics | » R           |         | File Edit   | t Row<br>Reg<br>Value: | Column<br>ression Stat | View       | Adjust            |          |               | 8              |         |
| 0    | Intercept<br>cms<br>27,45 | R Square<br>NONE<br>0.89 | Adjusted<br>NONE   | R Squar<br>0. | e<br>89 | 0: Big Rive | er Gage_G              | age Inflow             | Reg<br>NOI | ression Coe<br>NE | fficient | Standa<br>cms | ard Erro<br>0. | r<br>10 |
|      |                           |                          | <u> </u>           |               |         | 1: Mighty   | Inflow                 |                        |            |                   | -0,23    |               | 0.0            | 06      |
| □ s  | how Descript              | tion                     |                    |               |         | Show [      | escriptio              | 'n                     |            |                   |          |               |                |         |

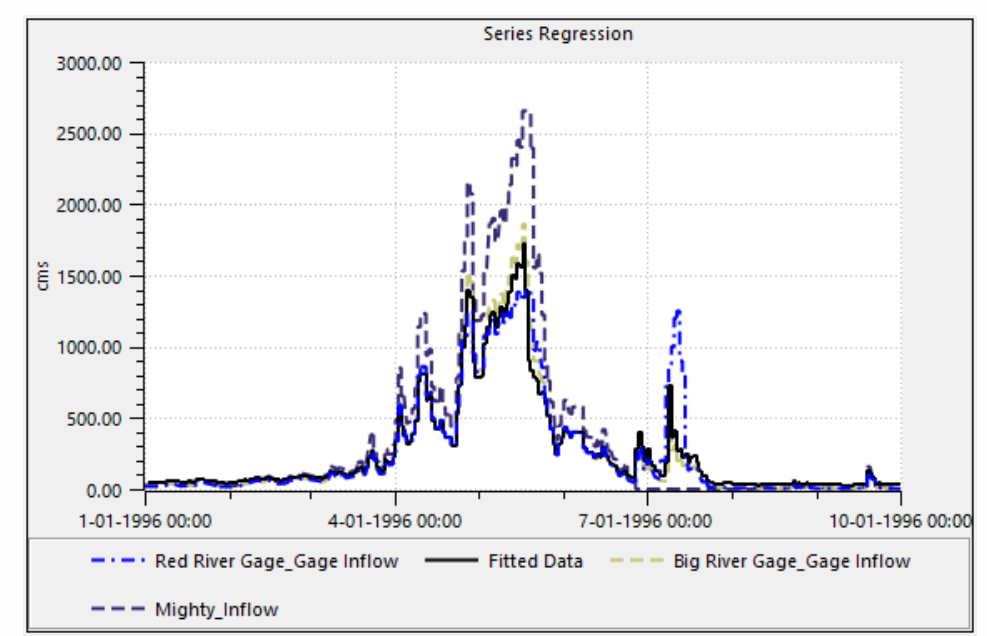

#### **Data Extractor Tool**

 $\bullet \quad \bullet \quad \bullet$ 

## **Data Extractor Tool (DET)**

- It can be difficult to know in advance which slots will be of interest, particularly for MRM
- Rather than re-simulate or open each model, extract output from model files = Data Extractor Tool
- Two modes:
  - MRM per-trace model files and RDF output (9.3)
  - Arbitrary model files and Excel output DMIs (9.4)
- Approach: automatically create and run a batch script that loads each model file and extracts its output

### MRM Per-Trace Model Files / RDF Output

- Requirement to use: Run in MRM and save per-trace models
- User tasks:
  - Create the RDF control file which outputs the additional slots
  - From the DET...
    - Select the MRM configuration
    - Select the per-trace model files (default is all model files)
    - Configure the RDF control file

#### • Batch script created:

OpenWorkspace {ArborBasin\_MRM-00001.mdl.gz}
ExtractMrmData {Arbor Basin Baseline MRM}
 {rdfFile=MRMControl\_ExtraSlots.txt}
CloseWorkspace

```
•••
```

repeat

|                                           |                        |                  |            | _      |   |
|-------------------------------------------|------------------------|------------------|------------|--------|---|
| Data Extractor Tool                       |                        |                  | _          |        | × |
| Diagnostics                               |                        |                  |            |        |   |
| tract Data From: 🗿 MRM Per-Trace Model    | Files 🔘 Selected Moo   | lel Files        |            |        |   |
|                                           |                        |                  |            |        |   |
| IRM Configuration: Arbor Basin Baseline M | RM ~                   |                  |            |        |   |
| Per-Trace Model Files                     |                        |                  |            |        |   |
| Folder: \$(ARBOR_BASIN)/PerTraceModels    |                        |                  |            |        |   |
| File                                      | Modification Time      |                  |            |        |   |
| ArborBasin_MRM-00001.mdl.gz               | Mon Jan 27 15:37:06 2  | 2025             |            |        |   |
| ArborBasin_MRM-00002.mdl.gz               | Mon Jan 27 15:37:14 2  | 2025             |            |        |   |
| ArborBasin_MRM-00003.mdl.gz               | Mon Jan 27 15:37:22 2  | 2025             |            |        |   |
| ArborBasin_MRM-00004.mdl.gz               | Mon Jan 27 15:37:31 2  | 2025             |            |        |   |
| Traces: 20, Files: 20, Selected Files: 20 |                        |                  |            |        |   |
| RDF Options                               |                        |                  |            |        |   |
| Control File: E:/ArborBasin/ModelsAndDa   | ta/MRM/MRMControl F    | xtraSlots.txt    |            |        | 1 |
|                                           | a,                     | and dono to rott |            |        | 4 |
| Data File:                                |                        |                  |            |        |   |
| Timesteps: Must Match 🗸                   | Allow Spaces In File P | aths             |            |        |   |
| Excel Options                             |                        |                  |            |        |   |
| Generate Excel Workbooks From RDF         | F Slot Names:          | Short 🗸          |            |        |   |
| Delete RDF Files                          | I                      | Rows / Column    | s / Work   | sheets |   |
|                                           | Configuration:         | Timesteps / Ri   | uns / Slot | ts ~   |   |
|                                           |                        |                  |            |        |   |
|                                           |                        |                  |            |        |   |

Close

Start

# **Arbitrary Model Files / Excel Output DMIs**

Requirement: have a set of similar models User steps:

- 1. Create an Excel DMI which outputs the additional slots
- 2. Export the Excel DMI to a file
- 3. Create a script with three actions:
  - Import Database DMIs
  - Configure Excel Dataset (new)
  - Execute DMI
- 4. From the DET...
  - A. Select the model files
  - B. Select the script

| figuration   | Diagnostics          |                                    |     |      |
|--------------|----------------------|------------------------------------|-----|------|
|              |                      | Madal Files 🔷 Calastad Madal Files |     |      |
| act Data Pro |                      |                                    |     |      |
| Selected Mod | del Files            |                                    |     |      |
| File         | ^                    | Modification Time                  | Ad  | Ы    |
| 11C          |                      |                                    |     | u    |
| DailyOp      | s.2025.01.01.mdl.gz  | Mon Jan 27 16:46:55 2025           | Ren | nove |
| DailyOp      | s.2025.01.02.mdl.gz  | Mon Jan 27 16:46:55 2025           |     | love |
| DailyOp      | s.2025.01.03.mdl.gz  | Mon Jan 27 16:46:55 2025           |     |      |
| DailyOp      | s.2025.01.04.mdl.gz  | Mon Jan 27 16:46:55 2025           |     |      |
| DailyOp      | s.2025.01.05.mdl.gz  | Mon Jan 27 16:46:55 2025           |     |      |
| DailyOp      | s.2025.01.06.mdl.gz  | Mon Jan 27 16:46:55 2025           |     |      |
| DailyOp      | s.2025.01.07.mdl.gz  | Mon Jan 27 16:46:55 2025           |     |      |
| DailyOp      | s.2025.01.08.mdl.gz  | Mon Jan 2/ 16:46:55 2025           |     |      |
| DailyOp      | s.2025.01.09.mdl.gz  | Mon Jan 27 16:46:55 2025           |     |      |
| DailyOp      | s. 2025.01.10.mdl.gz | Mon Jan 27 16:46:55 2025           |     |      |
| DailyOp      | s. 2025.01.11.mdl.gz | Mon Jan 27 16:46:55 2025           |     |      |
| DailyOp      | s. 2025.01.12.mdl.gz | Mon Jan 27 16:46:55 2025           |     |      |
| DailyOp      | s. 2025.01.13.mdl.gz | Mon Jan 27 16:46:55 2025           |     |      |
| DailyOp      | s. 2025.01.14.mdl.gz | Mon Jan 27 16:46:55 2025           |     |      |
| DailyOp      | s.2025.01.15.mdl.gz  | Mon Jan 27 16:46:55 2025           |     |      |
| DailyOp      | s.2025.01.16.mdl.gz  | Mon Jan 27 16:46:55 2025           |     |      |
| DailyOp      | s.2025.01.17.mdl.gz  | Mon Jan 27 16:46:55 2025           |     |      |
| DailyOp      | s.2025.01.18.mdl.gz  | Mon Jan 27 16:46:55 2025           |     |      |
| DailyOp      | s.2025.01.19.mdl.gz  | Mon Jan 27 16:46:55 2025           |     |      |
| DailyOp      | s.2025.01.20.mdl.gz  | Mon Jan 27 16:46:55 2025           |     |      |
| DailyOp      | s.2025.01.21.mul.gz  | Mon Jan 27 16:46:55 2025           |     |      |
| DailyOp      | o 2025.01.22.mul.gz  | Mon Jan 27 16:46:55 2025           |     |      |
| DailyOp      | o 2025.01.23.mul.gz  | Mon Jan 27 16:46:55 2025           |     |      |
| DailyOp      | s.2025.01.24.mal.gz  | Mun Jan 27 10:40:55 2025           |     |      |

Start

Close

# **Arbitrary Model Files / Excel DMI Output**

#### • Automatically generated batch script:

OpenWorkspace {DailyOps.2025.01.01.mdl.gz}
ImportScripts {Script001.xml}
ExecuteScript {Data Extraction}
CloseWorkspace

Repeat

- Diagnostics posted during execution
- Enhancement Ideas:
  - Additional types of output
  - Named, persistent configurations

| Data Extractor            | Tool                                                                       | _                                   |         |
|---------------------------|----------------------------------------------------------------------------|-------------------------------------|---------|
| Configuration             | Diagnostics                                                                |                                     |         |
|                           |                                                                            | _                                   |         |
| Diagnostic Mes            | sages:                                                                     | ×                                   | Auto S  |
| _REQINFO_:                | "Model File Information: "                                                 |                                     |         |
| _REQINFO_:                | "Last saved on: 01-27-2025 15:36:08."                                      |                                     |         |
| _REQINFO_:                | "Last saved by "user" using "RiverWare 9.5"."                              |                                     |         |
| TRACE: Extra              | ctMrmData {Arbor Basin Baseline MRM} rdfFile=                              | E:/ArborBasin/ModelsAnd[            | Data/MR |
| TRACE: Close              | Workspace                                                                  |                                     |         |
| TRACE: Open<br>_REQINFO_: | Workspace E:/ArborBasin/PerTraceModels/Arbor<br>"Model File Information: " | Basin_MRM-00018.mdl.gz              | !       |
| _REQINFO_:                | "Last saved on: 01-27-2025 15:36:08."                                      |                                     |         |
| _REQINFO_:                | "Last saved by "user" using "RiverWare 9.5"."                              |                                     |         |
| TRACE: Extra              | ctMrmData {Arbor Basin Baseline MRM} rdfFile=                              | E:/ArborBasin/ModelsAndI            | Data/MR |
| TRACE: Close              | Workspace                                                                  |                                     |         |
| TRACE: Open               | Workspace E:/ArborBasin/PerTraceModels/Arbor                               | Basin_MRM-00019.mdl.gz              | :<br>:  |
| _REQINFO_:                | "Model File Information: "                                                 |                                     |         |
| _REQINFO_:                | "Last saved on: 01-27-2025 15:36:08."                                      |                                     |         |
| _REQINFO_:                | "Last saved by "user" using "RiverWare 9.5"."                              |                                     |         |
| TRACE: Extra              | ctMrmData {Arbor Basin Baseline MRM} rdfFile=                              | E:/ArborBasin/ModelsAndI            | Data/MR |
| TRACE: Close              | Workspace                                                                  |                                     |         |
| TRACE: Open               | Workspace E:/ArborBasin/PerTraceModels/Arbor                               | Basin_MRM-00020.mdl.gz              |         |
| _REQINFO_:                | Model File Information:                                                    |                                     |         |
| _REQINFO_:                | Last saved on: 01-27-2025 15:36:08.                                        |                                     |         |
| _REQINFO_:                | Last saved by user using Riverware 9.5.                                    | To JAnk and a size Manufally Angels |         |
| TRACE: Extra              | ctmrmData {Arbor basin baseline MRM} rdtHie=                               | E:/Arborbasin/ModelsAndl            | Data/MR |
| TRACE: Close              | Workspace                                                                  | Paoin MDM 00001 mdl as              |         |
| PEOINEO :                 | "Model File Information, "                                                 | basin_mkm-00001.mul.gz              |         |
| PEOINEO                   | "list saved on: 01-27-2025 17:41:30 "                                      |                                     |         |
| REQINIO_                  | "Last saved by "user" using "DiverWare 9 5" "                              |                                     |         |
| TRACE: Gener              | ateMrmExcel {Arbor Basin Baseline MRM} rdfFile                             | ==E: /ArborBasin/ModelsAr           | ndData/ |
| TRACE: Close              | Workspace                                                                  |                                     | abatan  |
|                           |                                                                            |                                     |         |
|                           |                                                                            |                                     |         |
|                           |                                                                            |                                     |         |

Start

Stop

## **Questions? Comments?**

 $\bullet \quad \bullet \quad \bullet$